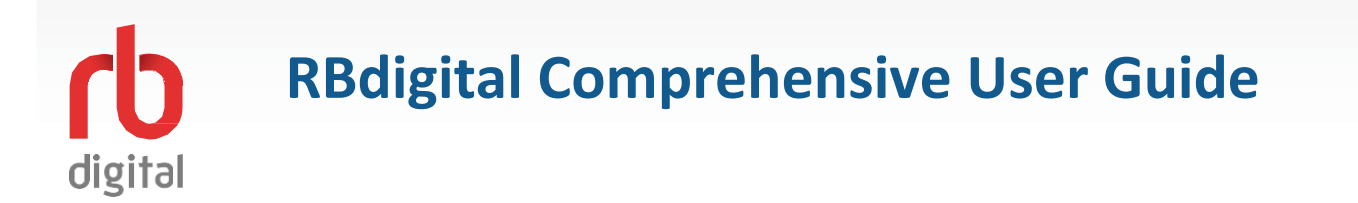

Wavesound brings the broadest array of digital content services together on the RBdigital platform including audiobooks, eBooks, magazines, comics, entertainment services, educational offerings and more personal settings, in one app.

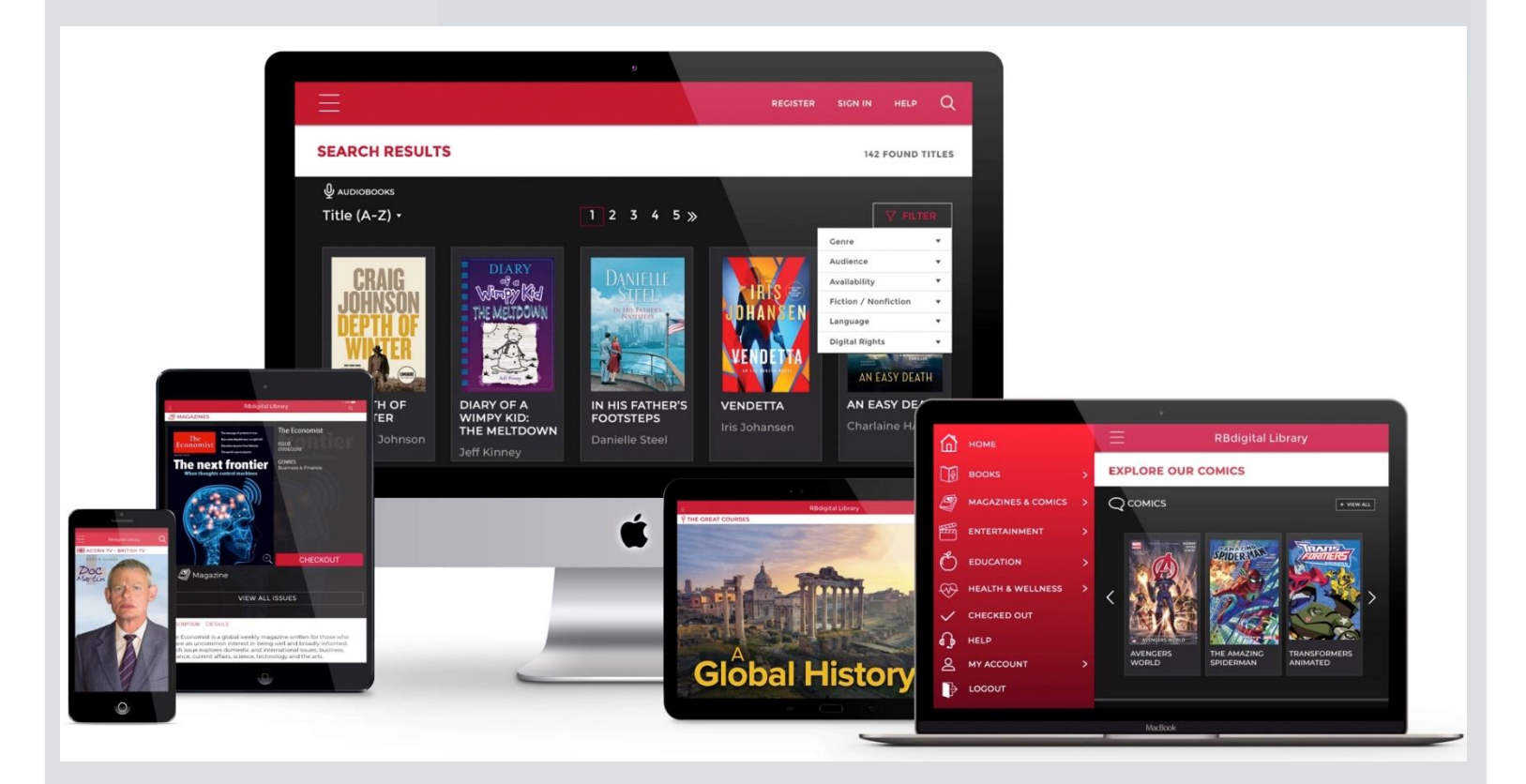

- Account Set Up
- Books
- Magazines
- Comics & Graphic Novels
- Entertainment
- Education
- Health & Wellness
- Checked Out and My Account
- Settings

\*NOTE: Not all content areas may be available at your library.

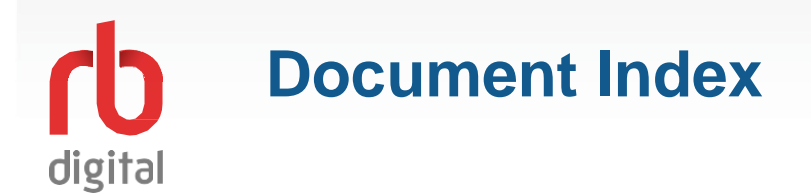

For quick navigation, please click the title of the page you are interested in

Mobile App Account Setup and Login Browser Account Setup and Login Finding and Checking Out Books Finding and Checking Out Magazines Checked Out and My Account Settings Recommendations and Account Settings Switch Account Profile to another Collection Forgot Password

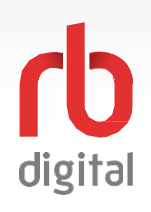

## **Mobile App Account Setup and Login**

Register and login to RBdigital on your mobile device. Available content formats will display on the homepage and within the menu categories for you to checkout and enjoy!

# NOTE:

If you don't see all content formats on your app, your library may have another RBdigital collection available. Visit the eResources area of your library's website for more information and set up another account to access additional RBdigital content. On mobile apps, you may access more than one account by switching between your RBdigital profiles within My Account in the menu.

If you already have an RBdigital account **rb** digital Download the RBdigital mobile app. tap LOGIN to enter your existing username or email credentials. DOWNLOAD MOBILE APPS If your library or organisation has single Login sign on enabled tap SINGLE SIGN-ON at App Store Google Play a kindle fire the bottom of the screen and go to step 3. Tap on the icon to open app. Otherwise tap NEW TO RBDIGITAL? **REGISTER NOW** and proceed to step 4. 1 🔘 🕓 🖂 🔘 2 Single Sign-on New to RBdigital? Register now **C** digital Tap and scroll to choose your country. Scroll through the list of libraries and tap your library or organisation. Tap CHOOSE LIBRARY to select your library/branch. Tap **CREATE ACCOUNT** to enter your account information. Tap DON'T SEE YOUR LIBRARY? If your Enter LIBRARY INFORMATION: This could be your library card library is not listed. number. You may also be asked for your pin. You will then be prompted to TRY AGAIN? and be taken back to the start screen. vided to you h United Kingdom If you still can't find your library or organization, tap NEED HELP? On any RBdigital Trial Enter library card number Choose Library screen to contact RBdigital Support. 3 Δ Create username Choose a memorable username and Your RBdigital app will ሰ password under RBDIGITAL ACCOUNT Or Create password open to the HOME **INFORMATION.** Or Confirm password screen. Enter your personal details under al Information PERSONAL INFORMATION. Lenter first name Scroll for content or tap LEnter last name Tap the tick box to accept the terms and the menu icon in the @ Enter email address conditions. upper left corner of the app for additional @ Confirm email address options. Tap **REGISTER.** 5 6

NOTE: Scroll through content formats and specific titles or services to view featured items. You may also search for additional items and/or tap on a title cover to open a detail page and complete checkout.

## rb digital

### **Browser Account Setup and Login**

Register and login to RBdigital on your desktop or mobile device browser. Available content formats will display on the homepage and within the menu categories for you to checkout and enjoy!

# NOTE:

If you don't see all content formats on your app, your library may have another RBdigital collection available. Visit the eResources area of your library's website for more information and set up another account to access additional RBdigital content. On mobile apps, you may access more than one account by switching between your RBdigital profiles within My Account in the menu.

Access your library's RBdigital collection in a browser.

Choose **REGISTER** to create an account or sign in with an existing account.

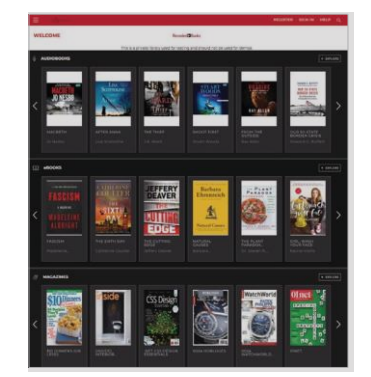

NEW USER: Enter library and user information

Click check box to accept the terms and conditions.

Click **REGISTER**.

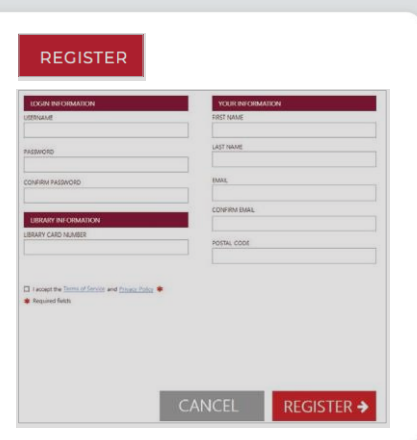

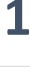

EXISTING USER: Click SIGN IN.

Review terms and privacy policy and click **OK**.

Select the **MENU** icon in the

upper left-handcorner.

Click SIGN IN.

3

5

SIGN IN

RBdigital will open to your library collection homepage.

Available content will display.

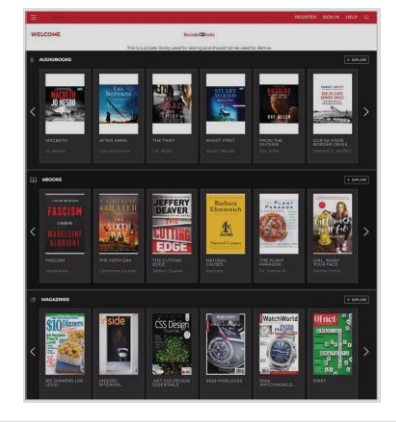

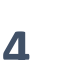

Scroll through the menu and select a category to view more content.

The menu will display content available at your library.

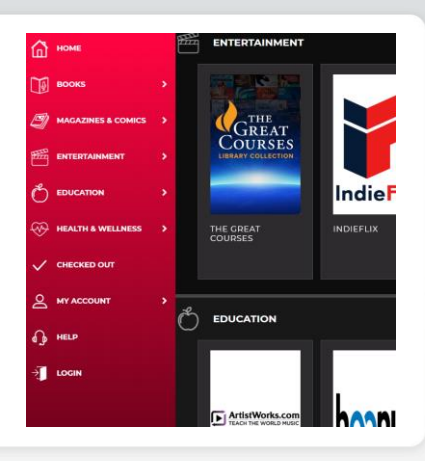

NOTE: Scroll through content formats and specific titles or services to view featured items. You may also search for additional items and/or tap on a title cover to open a detail page and complete checkout.

6

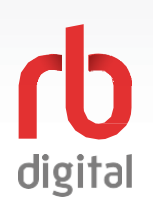

## **Finding and Checking out Books**

Register and login to RBdigital. Available content formats will display on the homepage and within the menu categories for you to checkout and enjoy!

# NOTE:

If you don't see all content formats on your app, your library may have another RBdigital collection available. Visit the eResources area of your library's website for more information and set up another account to access additional RBdigital content. On mobile apps, you may access more than one account by switching between your RBdigital profiles within My Account in the menu.

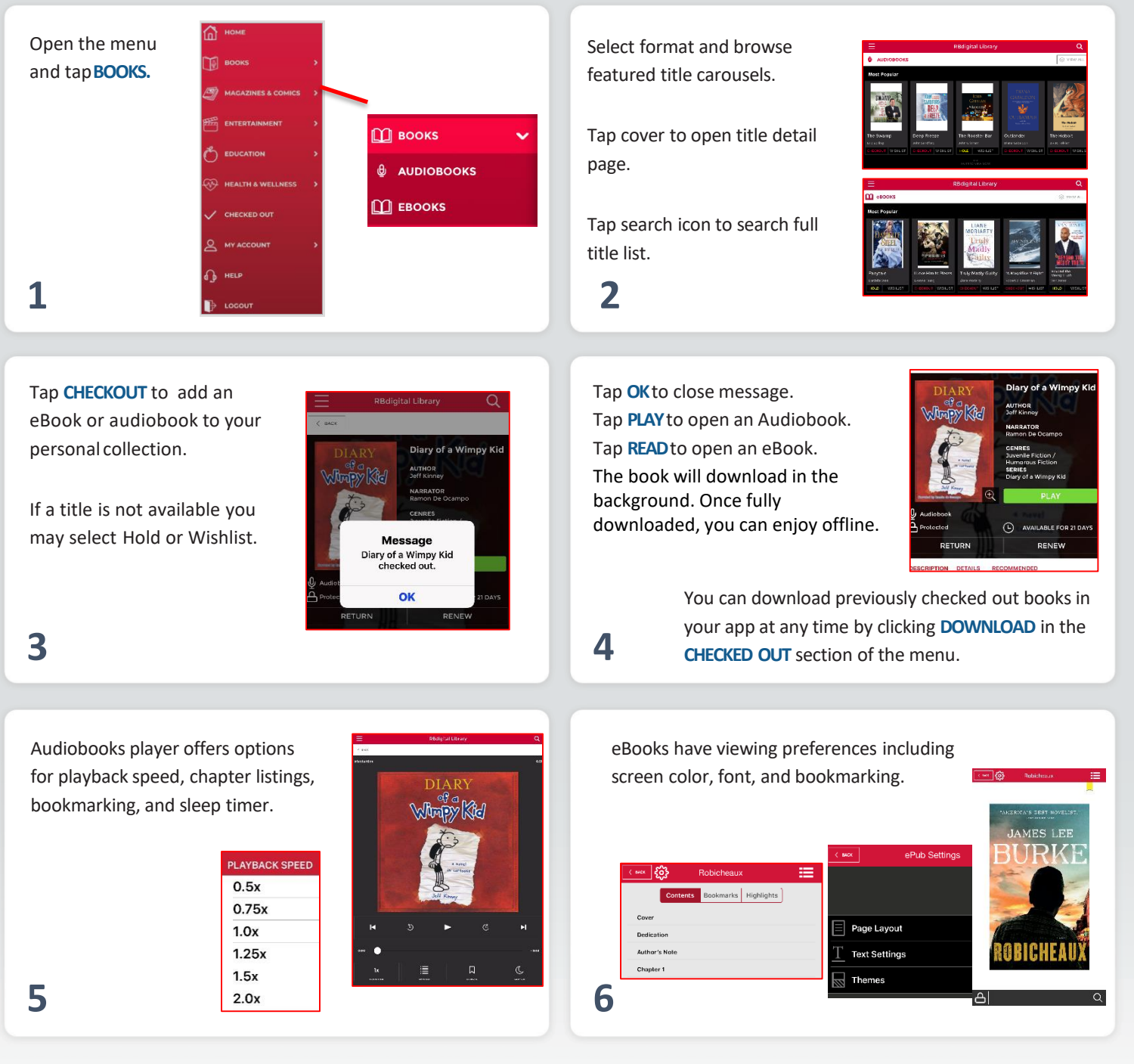

NOTE: Scroll through content formats and specific titles or services to view featured items. You may also search for additional items and/or tap on a title cover to open a detail page and complete checkout.

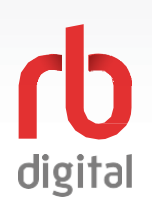

## **Finding and Checking out Magazines**

Register and login to RBdigital. Available content formats will display on the homepage and within the menu categories for you to checkout and enjoy.

Magazines are available for permanent checkout. Once you checkout a magazine, you may keep it in your personal collection for as long as you wish. You may also opt-in to receive a notification of new issues (or automatic checkout, if available).

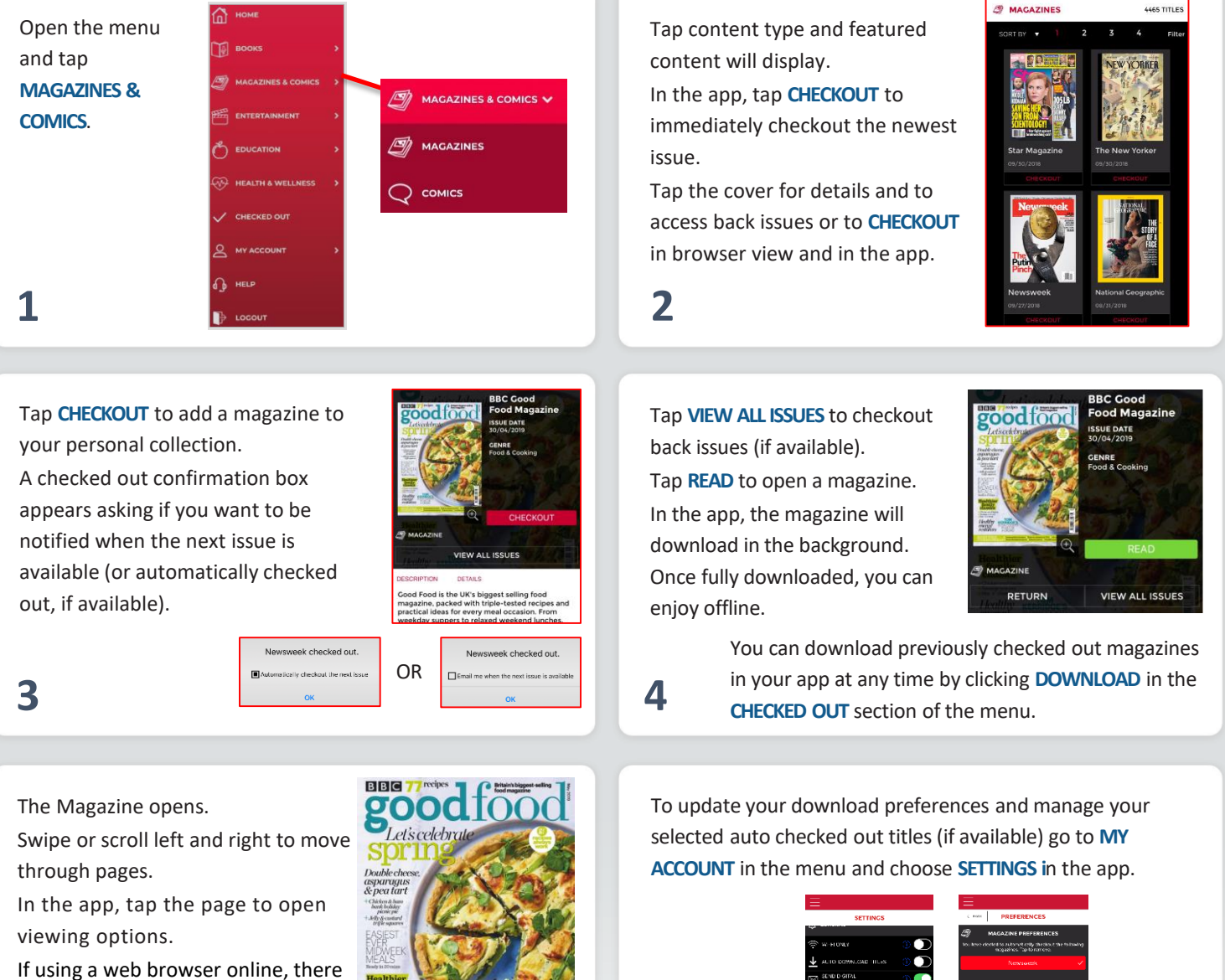

is a toolbar of viewing options to the left of the magazine.

5

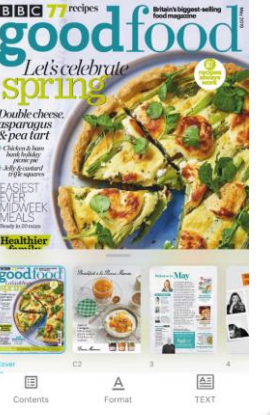

6

NOTE: The typical size of a magazine is 50-300 MB, so please ensure you have room on your device before downloading.

## rb digital

## **Checked Out and My Account Settings**

Register and login to RBdigital. Available content formats will display on the homepage and within the menu categories for you to checkout and enjoy!

# NOTE:

RBdigital organizes your personal checkouts, and personalised history with your library collection.

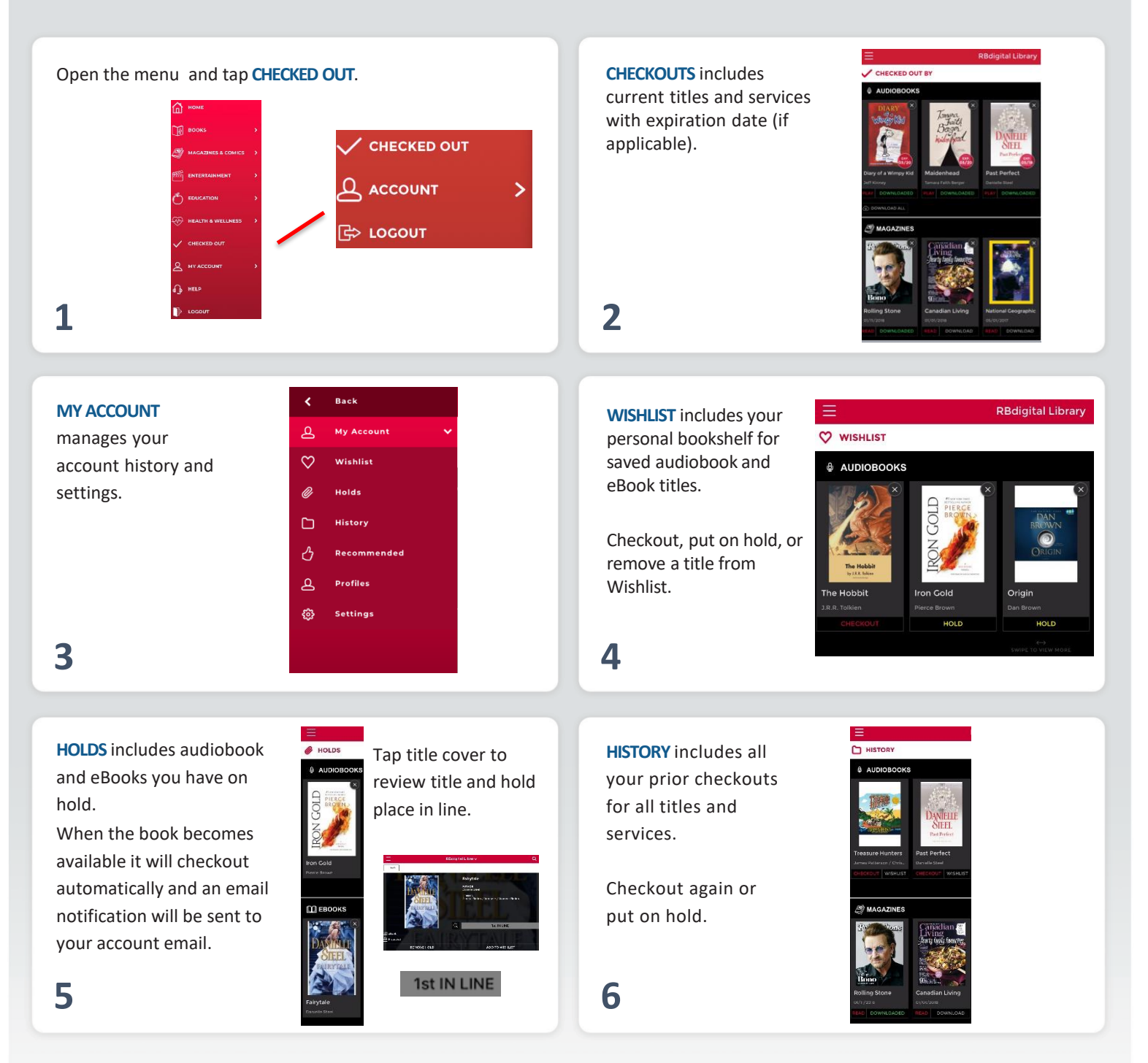

NOTE: Checkout and My Account tabs in the RBdigital Menu are personalised by your checkout and wishlist experience.

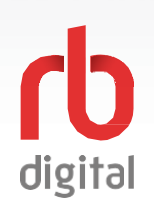

### **Recommendations and Account Settings**

Register and login to RBdigital. Available content formats will display on the homepage and within the menu categories for you to checkout and enjoy!

## NOTE:

RBdigital organises your personal checkouts, and personalised history.

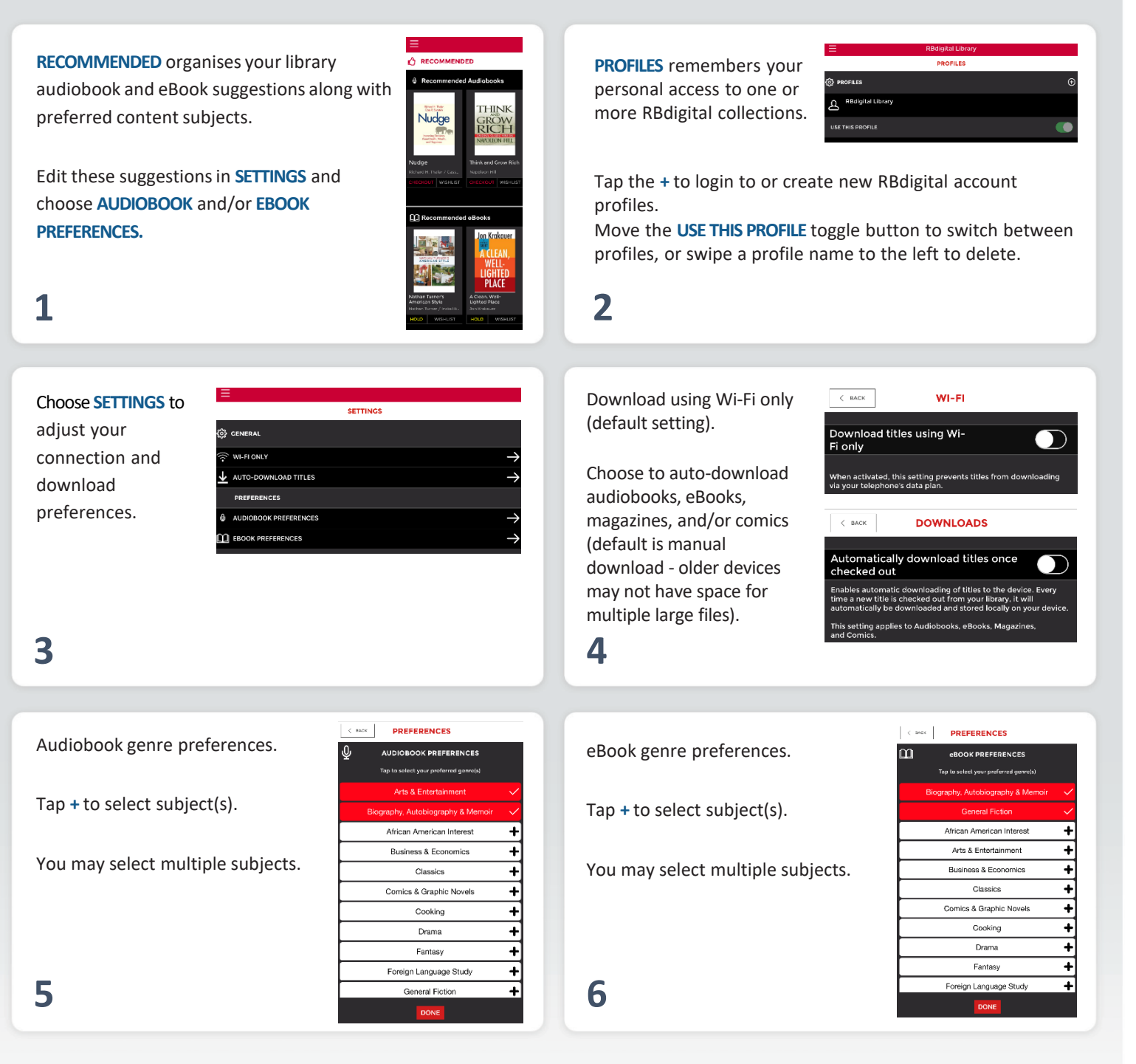

NOTE: Checkout and My Account tabs in the RBdigital Menu are personalised by your checkout and wishlist experience.

## **Switch Account Profile to another Collection**

Have multiple RBdigital accounts? Perhaps you share an iPad with your family? Or do you have a second RBdigital account at another library? You can access multiple RBdigital account profiles within the RBdigital app!

digital

RBdigital switches your content and services based on your log in credentials. If you have multiple accounts, RBdigital organises your personal checkouts and personalised history.

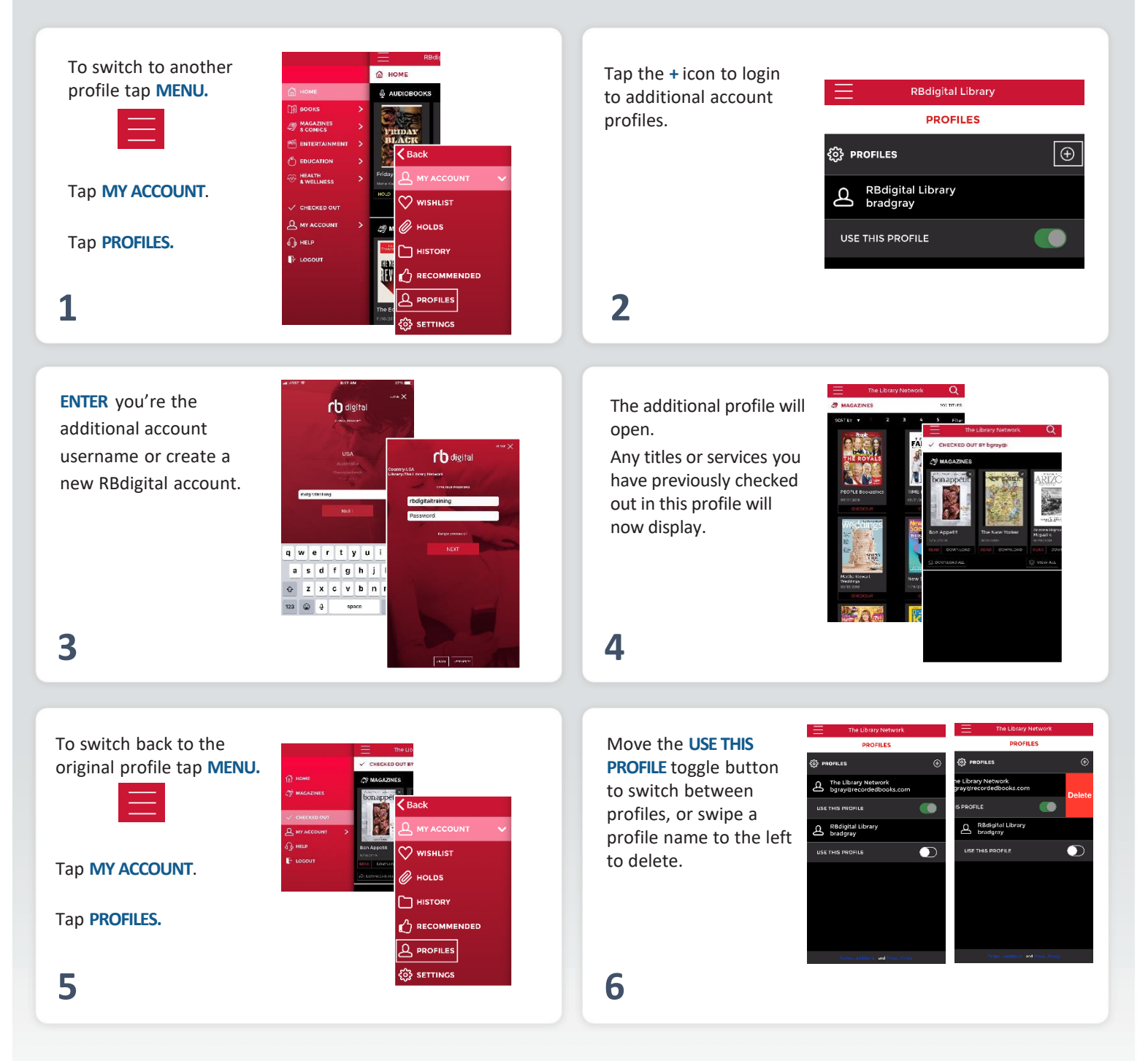

NOTE: If you use the same email address across profiles, your checked out magazines from all associated profiles will display together.

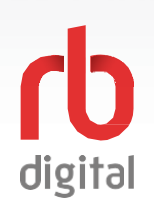

### **Forgot Password**

Register and login to RBdigital. Available content formats will display on the homepage and within the menu categories for you to checkout and enjoy!

## NOTE:

Use the same login credentials for mobile apps as used on the RBdigital website. Click the 'Forgot Password' link on the login screen and follow the simple steps to reset your password.

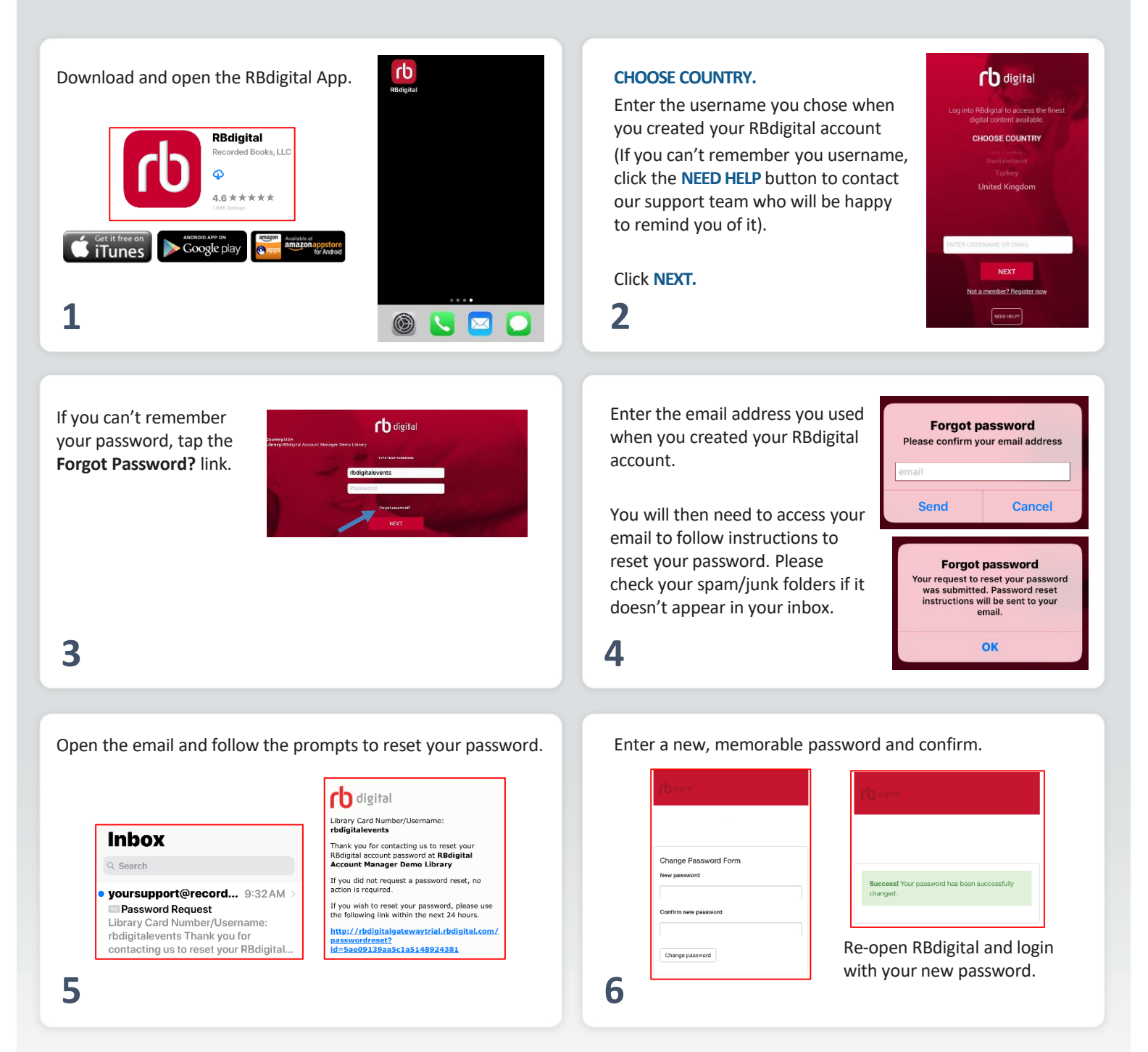

NOTE: Need more help? Click on the Help link or contact your library Information Desk for assistance.